## Employee Evaluations in Munis Employee Self Service

To create an evaluation

1. Log in to ESS, go to **Performance Evaluations** then click on the **Employee Evaluations** link.

| WEBER COLUMN             | 🐝 Munis Self Service                      | Resources RUBBLE, BARNEY A               |
|--------------------------|-------------------------------------------|------------------------------------------|
|                          | Evaluations About My Employees            |                                          |
| Employee Self Service    | Employee: FRED, FLINTSTONE •              |                                          |
| Pay/Tax Information      | Evaluations by me                         | Add an evaluation for PROGRAMMER ANALYST |
| Performance Evaluations  |                                           | Show history                             |
| Employee Evaluations 🛛 ┥ | No supervisor evaluations could be found. |                                          |
| Personal Information     |                                           |                                          |
| Time Off                 |                                           |                                          |
| Time Entry               |                                           |                                          |
|                          |                                           |                                          |
|                          |                                           |                                          |
|                          |                                           |                                          |
|                          |                                           |                                          |
|                          |                                           |                                          |
|                          |                                           |                                          |
|                          |                                           |                                          |

2. Select your Employee from the drop down box, then click on the Add an evaluation for (JOB DESC)

| VEREK (OUNT)                              | 🐝 Munis Self Service                                                        |                                          |
|-------------------------------------------|-----------------------------------------------------------------------------|------------------------------------------|
|                                           | Evaluations About My Employees                                              |                                          |
| Employee Self Service Pay/Tax Information | Employee: FRED, FLINTSTONE  FRED, FLINTSTONE Evaluati Ruling is A may A may | Add an evaluation for PROGRAMMER ANALYST |
| Performance Evaluations                   | RÜBBLE, BARNEY A                                                            | Show history                             |
| Employee Evaluations                      | No supervisor evaluations could be found.                                   |                                          |
| Personal Information                      |                                                                             |                                          |
| Time Entry                                |                                                                             |                                          |
|                                           |                                                                             |                                          |
|                                           |                                                                             |                                          |
|                                           |                                                                             |                                          |
|                                           |                                                                             |                                          |
|                                           |                                                                             |                                          |

3. You can now enter in your evaluation information and attach your evaluation by selecting Choose File

| WHEER COUNTY            | 🐝 Munis Self Service                                                               |  |
|-------------------------|------------------------------------------------------------------------------------|--|
| P3                      | Add an evaluation for FRED, FLINTSTONE - PROGRAMMER ANALYST                        |  |
| Employee Self Service   | Attachments                                                                        |  |
| Pay/Tax Information     | Attachments: Choose File No file chosen Add your evaluation                        |  |
| Performance Evaluations | document here.                                                                     |  |
| Employee Evaluations    | Evaluation Information                                                             |  |
| Personal Information    | Review Type                                                                        |  |
| Time Off                | Display on ESS to Employee* Allow employee to see it in ESS after it is submitted. |  |
| Time Entry              | Completion Date When the review was actually done.                                 |  |
|                         | Text Data                                                                          |  |
|                         | Comments                                                                           |  |
|                         |                                                                                    |  |
|                         | Save and close Submit for approval Cancel                                          |  |
|                         |                                                                                    |  |

Click to Save or Submit. Once submitted you won't be able to delete your attachments.

| Veren collyn                                                  | 🐝 Munis Self Service                                                       |  |
|---------------------------------------------------------------|----------------------------------------------------------------------------|--|
| Employee Self Service                                         | Add an evaluation for FRED, FLINTSTONE - PROGRAMMER ANALYST                |  |
| Pay/Tax Information                                           | Attachments evaluation is not evaluation is not                            |  |
| Performance Evaluations<br>Employee Evaluations               | Attachments: Choose File No the chosen submitted you can delete your form. |  |
| Personal Information<br>Time Off                              | Review Type<br>Q1 •                                                        |  |
| Time Entry                                                    | Completion Date<br>03/15/2018                                              |  |
|                                                               | Comments Way to go Save and close Submit for approval Cancel               |  |
| Employee Evaluations Personal Information Time Off Time Entry | Evaluation Information                                                     |  |

Save

4. Once submitted it can no longer be edited by you, so it will ask you if you really want to submit/release the evaluation

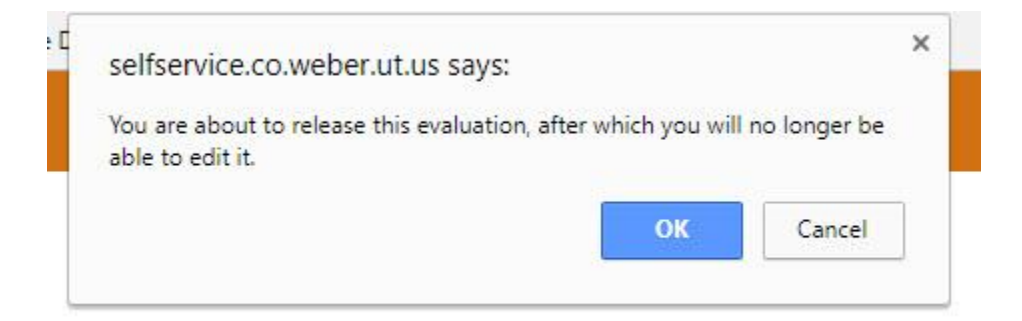

5. You will now see that it is submitted and approved (there is no workflow set up by default)

| MEBER COUNTY                |                                | Munis Self Service    |          | Resources RUBBLE, BARNEY A           |
|-----------------------------|--------------------------------|-----------------------|----------|--------------------------------------|
| Employee Self Service       | Evaluations About My Employees |                       | 400      | an evaluation for PROGRAMMER ANALYST |
| Performance Evaluations     | Evaluations by me              |                       |          | Show history                         |
| <b>Employee Evaluations</b> | Job                            | Review period         | Status   |                                      |
| Personal Information        | PROGRAMMER ANALYST             | 3/15/2018 - 3/15/2018 | Approved | Details                              |
| Time Off                    |                                |                       |          |                                      |
| Time Entry                  |                                |                       |          |                                      |

6. If you click **Details** this is what you will see

| upprox                  |                             | 🐝 Munis Self Service            |  |
|-------------------------|-----------------------------|---------------------------------|--|
| 0                       | FRED, FLI                   | NTSTONE - PROGRAMMER ANALYST    |  |
| Employee Self Service   | Attachments                 |                                 |  |
| Pay/Tax Information     | evaltest                    | This is a link to the document. |  |
| Performance Evaluations |                             |                                 |  |
| Employee Evaluations    | Evaluation In               | formation                       |  |
| Personal Information    | Review Type                 |                                 |  |
| Time Off                | Display on ESS<br>Yes       | to Employee                     |  |
| Time Entry              | Completion Da<br>03/15/2018 | 6                               |  |
|                         | Employee Co                 | mments                          |  |
|                         | Employee Com                | nents                           |  |
|                         | Text Data                   |                                 |  |
|                         | Comments<br>Way to go       |                                 |  |

## To acknowledge an evaluation and make comments

1. The employee will log in to their ESS and select **Performance Evaluations** and click on **Acknowledge** 

| WEER COUNTI             |                               | Munis Self Service    |              |
|-------------------------|-------------------------------|-----------------------|--------------|
| (                       | Evaluations About Me          |                       |              |
| Employee Self Service   | Evaluations by my supervisors |                       |              |
| Pay/Tax Information     |                               |                       | Show history |
| Performance Evaluations | Job                           | Review period         |              |
| Personal Information    | PROGRAMMER ANALYST            | 3/15/2018 - 3/15/2018 | Acknowledge  |
| Time Off                |                               |                       |              |
| Time Entry              |                               |                       |              |
|                         |                               |                       |              |

2. They will be able to see the review, enter comments and acknowledge that they have seen it.

| FRED, FLINTSTONE - PROGRAMMER ANALYST                                                                                                    |  |
|----------------------------------------------------------------------------------------------------|--|
|                                                                                                    |  |
| Employee Self Service Attachments                                                                                                    |  |
| Pay/Tax Information evaluest                                                                                                    |  |
| Performance Evaluations                                                                                                    |  |
| Personal Information Evaluation Information                                                                                                    |  |
| Time Off Q1                                                                                                    |  |
| Time Entry Display on ESS to Employee                                                                                                    |  |
| Completion Date<br>02/15/2018                                                                                                    |  |
| Employee Comments                                                                                                    |  |
| Employee Comments                                                                                                    |  |
| Text Data                                                                                                    |  |
| Comments<br>Way to go                                                                                                    |  |
| Employee Comments and Acknowledgement                                                                                                    |  |
| Employee commercit coptional) Vable deba de                                                                                                    |  |
|                                                                                                    |  |
| Employees can enter any comments that they have.                                                                                                |  |
|                                                                                                    |  |
| In a demonstrage that i have reviewed my performance evaluation and that i have had the opportunity to bad any comments. Acknowledge Evaluation |  |